# **MSR reporting via DLR** Manual for submission of reports via DLR and XBRL validation

DeNederlandscheBank

EUROSYSTEEM

#### Version management

| Version | Datum      | Adjustment  |
|---------|------------|-------------|
| 1.0     | 18-05-2020 | Publication |

### Content

| Introduction           | 4  |
|------------------------|----|
| Signing into DLR       | 4  |
| Uploading a MSR-report | 4  |
| Validation results     | 7  |
| Re-reporting           | 11 |

### 1 Introduction

This document contains guidance on the submission of Monthly Security Reports (MSR) into DNB's digital reporting portal (DLR). A number of steps are involved, including signing into DLR, uploading a MSR-report, interpreting validation results and re-reporting if your first submission has not been accepted by DNB. In the following sections each step will be discussed and explained.

### 2 Signing into DLR

For guidance on how to log into the DLR, please refer to the <u>DLR User Manual</u> on <u>https://www.dnb.nl/en/statistics/digital-reporting-portal/general</u>. Please note that your institution will need to have an eHerkenning id (security level 3) for the service 'DNB reports' to log into DLR.

### 3 Uploading a MSR-report

Below follows a step-by-step description of the steps involved in uploading a report in DLR.

First select your reporting obligation in DLR by typing in the name of the report in the search field. For the MSR this is: MSR-[your\_entrypoint]. The name of the test-report TEST\_MSR\_[your\_entrypoint]. You find your entrypoint in the designation letter your institution has received from DNB.

| Reporting obliga | ations      |            |       |                    |                           |         |             |                  |          |
|------------------|-------------|------------|-------|--------------------|---------------------------|---------|-------------|------------------|----------|
| Hide filters     |             |            |       |                    |                           |         |             |                  | ~        |
| Search           |             |            |       |                    |                           |         |             |                  |          |
| MSR-V2-TEST      |             |            |       |                    |                           |         |             |                  | ×        |
| Filter on field  | Value       |            |       |                    | Options                   |         |             |                  |          |
| Select a field   | •           |            |       |                    | 🗸 Add                     | Q Apply | 🝠 Clear     | 🕽 Default        |          |
| Report 🗘         | Frequency 🗦 | Period 🗘   | No. 🗘 | Date<br>expected 🗘 | Status 🗧                  | Sign. 🗦 | Relates to  | •                |          |
| MSR-V2-TEST-CUST | Per maand   | 31-08-2019 | 1     | 20-09-2019         | Completed                 |         | LeasePlan ( | Corporation N.V. | Select   |
| MSR-V2-TEST-CUST | Per maand   | 30-09-2019 | 1     | 21-10-2019         | Open<br>Not accepted by t | DNB     | LeasePlan ( | Corporation N.V. | • Select |
| MSR-V2-TEST-CUST | Per maand   | 31-10-2019 | 1     | 21-11-2019         | Completed                 |         | LeasePlan ( | Corporation N.V. | 6 Select |

Now select the reporting obligation for the period you wish to report, by clicking on the button 'select'.

Now you have opened the reporting obligation for the relevant period. To create or upload your report, click on the button 'create new draft'.

| Reporting obligations Select<br>MSR-V2-TEST-SV (30-11-2019)                                                                     |                          |          |                      |                        |                                                 |  |  |
|----------------------------------------------------------------------------------------------------|--------------------------|----------|----------------------|------------------------|-------------------------------------------------|--|--|
| STATUS<br>Open                                                                                                    | DATE EXPECTED 01-05-2020 | NO.<br>2 | PERIOD<br>30-11-2019 | FREQUENCY<br>Per maand | REPORT RELATES TO<br>LeasePlan Corporation N.V. |  |  |
| Alternative submission in Excel<br>For this obligation it is possible to fill in an Excel template which then can be submitted. |                          |          |                      |                        |                                                 |  |  |

A new draft submission is created. If you wish to report via the Excel template, then first download the template by clicking on 'download' under the header 'alternative submission in Excel'. **Never use a template previously saved on your computer – your submission might be rejected.** If you report directly via an XBRL-file you can skip this step.

| Alternative submission in Excel<br>For this obligation it is possible to fill in an Excel template which then can be submitted. |                 |           |  |  |  |  |
|----------------------------------------------------------------------------------------------------|-----------------|-----------|--|--|--|--|
|                                                                                                    | ✓ S             | ubmit     |  |  |  |  |
| Submission <b>×</b> t<br>Draft                                                                                                  | Delete draft    |           |  |  |  |  |
| Report files                                                                                                    |                 |           |  |  |  |  |
| File                                                                                                    | Extensions Name |           |  |  |  |  |
| XBRL                                                                                                    | .xbrl,.xlsx     | lect file |  |  |  |  |

Now you can select and submit your report, which is either a filled-out Excel-template or an XBRL-file.

| Submissio    | X Delete draft  |   |             |
|--------------|-----------------|---|-------------|
| Report files |                 |   |             |
| File         | Extensions Name | 3 |             |
| XBRL         | .xbrl,.xlsx     |   | Select file |

#### When your file is selected, you can start uploading the file.

| Submission x D       | elete draft |                                   |             |                            |
|----------------------|-------------|-----------------------------------|-------------|----------------------------|
| Report files<br>File | Extensions  | Name                              |             |                            |
| XBRL                 | .xbrl,.xlsx | msr-shsi test 1.d.xlsx (57.68 KB) | Upload file | ★ Cancel 🛓 Start uploading |

| When your up        | oload was suc             | cessful, you still need to            | o submit your file l | by clicking on `submit | t'.                 |
|---------------------|---------------------------|---------------------------------------|----------------------|------------------------|---------------------|
| For this obligation | it is possible to fill in | an Excel template which then can be : | submitted.           |                        | Submit              |
| Submission<br>Draft | × Delete draft            |                                       |                      |                        |                     |
| Report files        |                           |                                       |                      |                        |                     |
| File                | Extensions                | Name                                  |                      |                        |                     |
| XBRL                | .xbrl,.xlsx               | msr-shsi test 2.c.xlsx (55.26 KB)     | Upload successful    | I                      | 🗙 Delete 🔹 Download |

A pop-up screen appears. If missing, please add your contact details by clicking on `add a contact'. Click on `submit'.

| S     | Contact information for this submission |             |  |  |  |  |  |  |  |
|-------|-----------------------------------------|-------------|--|--|--|--|--|--|--|
| 19    | Your details                            |             |  |  |  |  |  |  |  |
| ll ir | Name                                    | TRIP        |  |  |  |  |  |  |  |
|       | Email                                   | TRIP@dnb.nl |  |  |  |  |  |  |  |
|       | Telephone                               | 020         |  |  |  |  |  |  |  |
|       | + Add a contact                         |             |  |  |  |  |  |  |  |
|       |                                         | * Cance     |  |  |  |  |  |  |  |

When you see the message 'your submission has been receive [date] at [time]' your report has been submitted and the validation process has started.

| <b>EXPECTE</b><br>2-2019 | Your submission has been received 11-05-2020 at 16:45:53                                                    |  |
|--------------------------|----------------------------------------------------------------------------------------------------|--|
| on ir                    | The submission will now be validated. You will receive a notification about the results of this validation. |  |
|                          | ✔ Continue                                                                                                  |  |

You can check the status of your report by searching the report name in your reporting obligations. The column 'status' indicates the status of your report, which can be 'open', 'pending', 'not accepted' or 'completed'. If the status is 'not accepted' or 'completed', this means the validation has been completed and a validation report has been generated.

| MSR-V2-TEST-SHSI | Per maand | 29-02-2020 | 1 | 20-03-2020 | Open Draft                  | LeasePlan Corporation N.V. | Select   |
|------------------|-----------|------------|---|------------|-----------------------------|----------------------------|----------|
| MSR-V2-TEST-SHSI | Per maand | 31-03-2020 | 1 | 21-04-2020 | Open Pending                | LeasePlan Corporation N.V. | • Select |
| MSR-V2-TEST-SV   | Per maand | 31-08-2019 | 1 | 20-09-2019 | Open<br>Not accepted by DNB | LeasePlan Corporation N.V. | • Select |
| MSR-V2-TEST-SV   | Per maand | 30-11-2019 | 1 | 20-12-2019 | Completed                   | LeasePlan Corporation N.V. | ● Select |

### 4 Validation results

Following the submission of your report into the DLR, your report will be validated. This can take several minutes up to two hours, depending on the size of your report and the load on the server.

#### Validation rules

The taxonomy contains checks ('validations') on the content of the report when submitted to DNB.

There are two types of validation rules:

- 1. Filing rules these rules check if the general information about the report matches the datapoints in the report.
- 2. Business rules these rules check if the datapoints match certain expectations about the form and content of reported datapoints.

Validation rules can be either **blocking** or **warning**.

When a blocking validation rule is triggered, your report will not be accepted by DNB, because the content of the report is incorrect. You will need to correct the relevant field before re-submitting the report in DLR.

Some examples of blocking validation rules are:

- The position at the begin or end of the month is missing
- The ISIN-code is incorrect
- The purchases or sales should be reported as a positive number

When a warning validation rule is triggered, there is a possible error in your report which should be checked. However, this will not prevent your report from being accepted by DNB. It is important to always check why a warning validation rule has been triggered, also when your report has been accepted by DNB. If the relevant field turns out to be misreported, you can always re-submit a corrected report.

Some examples of warning validation rules are:

- Missing contact information on form T00.01
- Reported dividend is expected to be greater than or equal to 0
- For where face value or units are reported: if no translations have been reported, the reported position at the end of the month is expected to equal the sum of the position of the beginning of the month, other changes and rectifications.

You find a complete list of the validation rules in the MSR taxonomy on the 'assertions' tab in the document 'MSR DPM Dictionary and Annotated Templates 2.0.0.xlsx' which you find on the MSR webpage (www.dnb.nl/en/statistics/digital-reporting-portal/statistical-reporting/monthly-securities-report).

#### Validation report

When the validation has been completed, a validation report appears in your submission.

| Submission           |                     |                              |           |                                   |
|----------------------|---------------------|------------------------------|-----------|-----------------------------------|
| Not accepted by DNB  |                     |                              |           |                                   |
| Submission timestamp | ): 04-05-2020 at 14 | :27:01                       |           |                                   |
| Report files         |                     |                              |           |                                   |
| File                 | Extensions          | Name                         |           |                                   |
| XBRL                 | .xbrl,.xlsx         | msr-shsi test 1.g (53.16 KB) | Submitted | ▲ Download ♥ Validation report(s) |

You will now see one or multiple files that you can download by clicking on the 'validation report' download button. These files give you information on which validation rules have been triggered by your report, why and whether or not they have been blocking your report from being accepted.

| yauoi       | is select            |                                                                                                    |    |        |
|-------------|----------------------|----------------------------------------------------------------------------------------------------|----|--------|
| V2          | Validation report(s) |                                                                                                    | ×  |        |
|             | Submission date      | 01-05-2020 10:50                                                                                                    |    | Plan C |
|             | Validated on         | 01-05-2020 10:57                                                                                                    |    |        |
| :S          | Validated file       | msr_sv_test_1                                                                                                    |    |        |
|             | Validation report(s) | BD0000029984_AB_MDM_4848068_B0154_MSR-V2-TEST-SV_20191 🕹 Validation repo                                             | rt | Valida |
| n co        |                      | BD0000029984_AB_MDM_4848068_B0154_MSR-V2-TEST-SV_20191 2 Validation reports 130_2_20200501_1050_FormulaRules_warning | rt |        |
|             |                      | BD0000029984_AB_MDM_4848068_B0154_MSR-V2-TEST-SV_20191 🕹 Validation repo                                             | rt |        |
|             |                      | BD0000029984_AB_MDM_4848068_B0154_MSR-V2-TEST-SV_20191                                                               | rt |        |
| sio         |                      |                                                                                                    |    |        |
| by D<br>mes |                      | * Clos                                                                                                    | e  |        |

A validation report can be either a log file (.log) or Excel file (.xlsx). The table below contains the different types of validation reports and their content.

| File name ending in   | Contains rule type       | File<br>type | Content                                                                                                    |
|-----------------------|--------------------------|--------------|----------------------------------------------------------------------------------------------------|
| _FormulaRules_error   | Business rule – blocking | .log         | Contains the business rules that<br>have been triggered and that<br>have blocked the acceptence of<br>your report                                                                                                    |
| _FormulaRules_warning | Business rule – warning  | .log         | Contains the business rules that<br>have been triggered but that are<br>not blocking your report from<br>being accepted.                                                                                                    |
| _EfrSignalingWarning  | Filing rule – blocking   | .log         | Contains filing rules that have been triggered and that block the acceptence of your report.                                                                                                    |
| _EfrSignalingError    | Filing rule – warning    | .log         | Contains filing rules that have<br>been triggered but are not<br>blocking the acceptance of your<br>report.                                                                                                    |
| _[numers]             | Imperative control       | .log         | Contains results from the check<br>on the structure of the report. If<br>the structure of your report does<br>not match the taxonomy as<br>defined by DNB, you will get this<br>log file (you won't get any other<br>validation result as the report<br>cannot be checked.). |
| _FormulaExcel         | Excel validation         | .xlsx        | Contains a visual reflection of<br>the filing and validation rules<br>that have been triggered. You<br>will also get this report when no<br>filing or business rules have<br>been triggered.                                                                                 |

You will always get either an Excel validation report or one or multiple log files, or both.

When the imperative check has not been satisfied, the validation of your report is stopped. In this case you will only get the log file from the imperative check as validation result.

### Common errors or warnings

| Instance period e | rror                                                                                                    |
|-------------------|----------------------------------------------------------------------------------------------------|
| Message:          | Instance periode fout: De periode waarover gerapporteerd moet worden                                                                                                    |
|                   | ([datum]) komt niet overeen met de periode in de rapportage ([datum]).                                                                                                    |
| Translation:      | Instance period error: the period of the reporting obligation ([date]) does not                                                                                                    |
|                   | match the reported period ([date])                                                                                                    |
| Possible cause:   | The date that has been reported on the TOC form does not correspond with                                                                                                    |
|                   | the date of the reporting obligation. Correct the 'period start' and/or 'period                                                                                                    |
|                   | end' value on the TOC form.                                                                                                    |
| Possible cause:   | match the reported period ([date])<br>The date that has been reported on the TOC form does not correspond with<br>the date of the reporting obligation. Correct the 'period start' and/or 'period<br>end' value on the TOC form. |

| Invalid string valu | le                                                                                                    |
|---------------------|----------------------------------------------------------------------------------------------------|
| Message:            | ERROR-Invalid string value: "[value]" does not parse as a [type] value. :<br>{http://www.dnb.nl/xbrl/dict/met}di012 [Sheet:[x],Row:[x],Column:[x]]                                    |
| Translation:        | -                                                                                                    |
| Possible cause:     | The type of value reported in the indicated field does not correspond with the value type expected. For example, you cannot submit a string where the system expects a numeric value. |

| Instance entity er | ror                                                                             |
|--------------------|---------------------------------------------------------------------------------|
| Error:             | Instance entiteit fout: Het opgegeven identificatienummer van de rapporteur in  |
|                    | de rapportage ([identification_code_in_report]) komt niet overeen met de        |
|                    | rapporteur waarvoor de rapportageverplichting is vastgelegd                     |
|                    | ([KVK/LEI/mdm/RIAD: [identification_code_of_reporting_institution])             |
| Translation:       | Instance entity error: the submitted indentification code of the reporting      |
|                    | institution in the report ([identification_code_in_report])) does not match the |
|                    | reporting institution to which the reporting obligation applies                 |
|                    | ([KVK/LEI/mdm/RIAD: [identification_code_of_reporting_institution])             |
| Possible cause:    | <ul> <li>You made a typing error in the identification code</li> </ul>          |
|                    | • You have selected the wrong scheme for the code – please make sure            |
|                    | you select the scheme that belongs to the identifier used.                      |

| Element not foun | d                                                                                                    |
|------------------|----------------------------------------------------------------------------------------------------|
| Error:           | ERROR-Element declaration '' not found. [Sheet:[X],Row: [X],Column: [X]]                                                                                                    |
| Translation:     | -                                                                                                    |
| Possible cause:  | Key identifier field is missing. These fields are the yellow coloured fields in the report, at the start of a reported row. Please check that the indicated data field is correctly filled in. |

| Totals on form 1 | 07 do not correspond to total on form                                           |
|------------------|---------------------------------------------------------------------------------|
| Error:           | The total position at the end of the month ([face value/units/market value])    |
|                  | reported on form TOX.0X does not correspond with the total of rows on form      |
|                  | T07.0X. When reporting in Excel, please check that you have correctly copied or |
|                  |                                                                                 |

| Totals on form T   | 07 do not correspond to total on form                                                                                                    |
|--------------------|----------------------------------------------------------------------------------------------------|
|                    | dragged down the formatting of the first row to all subsequent rows. Rows<br>without the correct formatting are not recognized by the XBRL-conversion tool. |
| Translation:       | -                                                                                                    |
| Possible cause:    | Formatting. Can also be caused by one identifier field missing in the report.                                                                               |
|                    | May cause subsequent rows not to be converted to XBRL.                                                                                                    |
|                    |                                                                                                    |
|                    |                                                                                                    |
| Fact not reference | ed by filing indicator                                                                                                    |
| Error:             | ERROR - [FR-MUST: DNBFR_1.7.1] A fact not referenced by a filing indicator                                                                                  |
|                    | exists {Templates:                                                                                                    |
|                    | TG0101,Context:Context2,Value:[value],Concept:dnb met:ii0XX;More errors may                                                                                 |
|                    | exist}                                                                                                    |
| Translation:       | -                                                                                                    |
| Possible cause:    | • Data had been reported on a form for which the filing indicator on                                                                                        |
|                    | the TOC is 'negative'                                                                                                    |
|                    | • For a form for which the filing indicator is 'positive' on the TOC there                                                                                  |
|                    | is no data reported.                                                                                                    |
|                    |                                                                                                    |
| Name cannot be     | used for an element value                                                                                                    |
| Error:             | ERROR-The name '{http://www.xbrl.org/2003/iso4217}mem[XXX]' cannot be                                                                                       |
|                    | used for an element value of the element                                                                                                    |
|                    | '{http://www.xbrl.org/2003/instance}measure'. [Sheet:[X],Row:[X],Column:[X]]                                                                                |
| Translation:       | -                                                                                                    |
| Possible cause:    | Some fields have a list of elements ('hierarchies') where the applicable value                                                                              |
|                    | should be selected from. In the Excel template, this translates to a drop down                                                                              |
|                    | list of values. Any values that are parsed into these cells that are not a                                                                                  |
|                    | member of the hierarchy of that cell, cannot be processed. Please check that                                                                                |
|                    | all the cells that are connected to a hierarchy (have a drop down list) contain                                                                             |
|                    | only values from that hierarchy (list). This about all cells where textual input is                                                                         |
|                    | required, apart from institution names and security codes.                                                                                                  |
|                    | required, upper from institution numes and security codes.                                                                                                  |

## 5 Re-reporting

If your report had been accepted by DNB, but you want to or are required to submit an adjusted report for the same reporting period, you can do so by using the re-reporting button. To re-report, open the reporting obligation that is already completed, and click on the 're-reporting' button – a new reporting obligation will be created instantly.

| STATUS<br>Completed | DATE EXPECTED<br>21-10-2019         | NO.<br>1               | PERIOD<br>30-09-2019 | FREQ<br>Per r |
|---------------------|-------------------------------------|------------------------|----------------------|---------------|
| $\frown$            |                                     |                        |                      |               |
| Altorpativ          | a submission in Exer                |                        |                      |               |
| Alternativ          | e sudifiission in exce              | 21                     |                      |               |
| For this obligation | on it is possible to fill in an Exc | el template which then | can be submitted.    |               |